## Managing instances in the Idera Dashboard

The Idera Dashboard tracks SQL Server instances, discovered and managed by different Idera products. The Instances section of the Administration view allows users to view and delete registered instances.

To view coverage or remove registered instances that no longer exist in your SQL Server environment, select **Manage Instances** in the Administration view, and the Managed Instances window displays. The View filter allows you to select from:

- · All Lists all instances discovered in your SQL Server environment and network.
- Managed Lists only those managed instances in various Idera products.
- Unmanaged Lists instances discovered on the network but not registered.

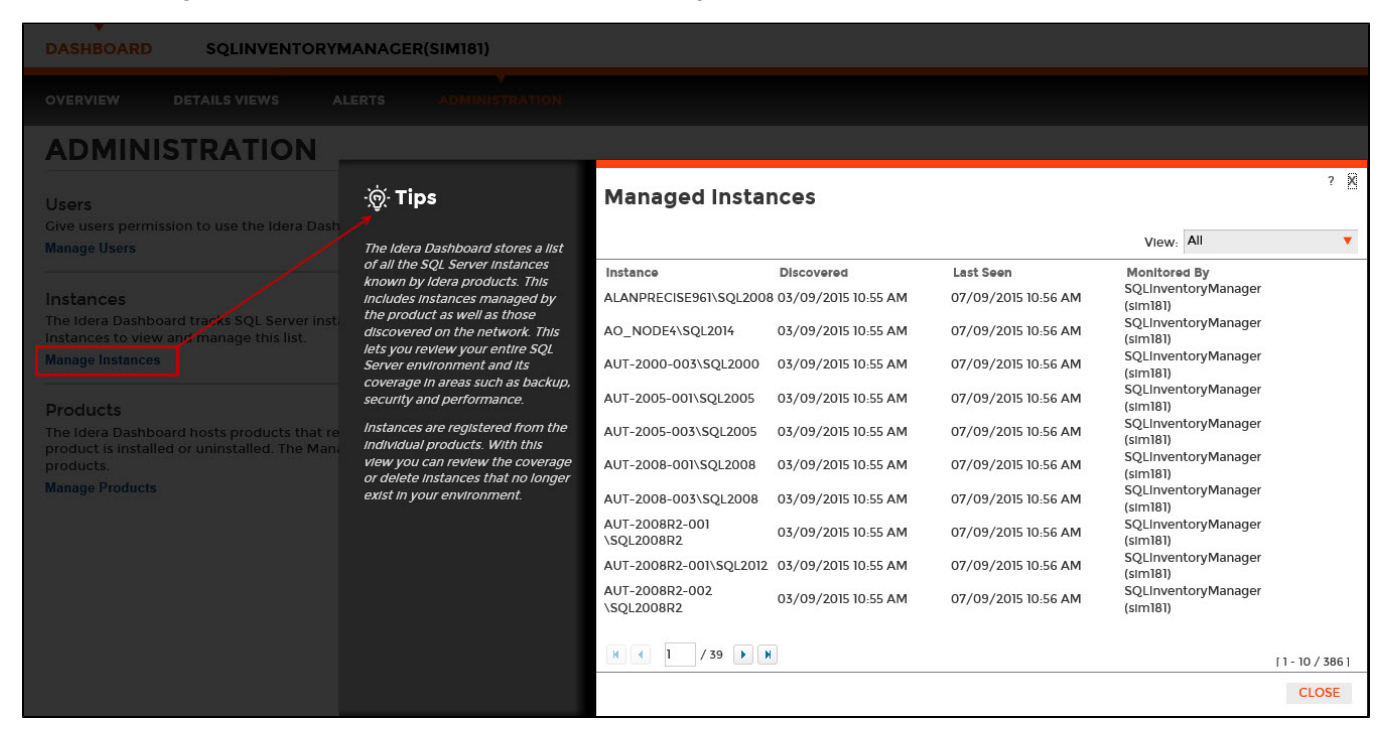

## Removing an instance from the Idera Dashboard

Clicking the Delete icon for an existing instance allows you to remove instances that no longer exist in your environment. Use the following steps to delete an instance.

1. In the list of instances, click the **Delete** icon for the instance that you want to delete. Idera Dashboard displays a warning message that requires a confirmation whether you want to delete that selection.

| ·혳∙ Tips                                                                                                    | Managed Instan                                                                                                    | ces                                                                                                    |                                                                                                    |           |                                          | c hat list |
|----------------------------------------------------------------------------------------------------|----------------------------------------------------------------------------------------------------|----------------------------------------------------------------------------------------------------|----------------------------------------------------------------------------------------------------|-----------|------------------------------------------|------------|
| The Idera Dashboard stores a list                                                                                                    |                                                                                                    |                                                                                                    |                                                                                                    | View:     | All                                      |            |
| of all the SQL Server Instances<br>known by Idera products. This<br>includes instances managed by<br>the product as well as those<br>discovered on the network. This<br>lets you review your entire SQL<br>Server environment and its<br>coverage in areas such as backup,<br>security and performance.<br>Instances are registered from the<br>individual products. With this<br>view you can review the coverage<br>or delete instances that no longer<br>exist in your environment. | Instance   AUT-SQLALL-A01   ALANPRECISE961   ALANPRECISE961   AUT-2000-001\SQL2000   AUT-2003\SQL2000   AUT-2003\SQL2000   AUT-2003R2-002\SQL2000   AUT-2003R2-001\SQL2000   AUT-2003R2-001\SQL2000   AUT-2008R2-001\SQL2008   AUT-2008R2-001\SQL2008   AUT-2008R2-001\SQL2008   AUT-2008R2-001\SQL2012   AUT-2008R2-001\SQL2012   AUT-2008R2-001\SQL2012   AUT-2008R2-001\SQL2012   AUT-2008R2-001\SQL2012   AUT-2012R2-001\SQL2012   AUT-2012R2-002   AUT-2012R2-002   AUT-2012R2-004\SQL2012   AUT-2012R2-004\SQL2012   AUT-2012R2-004\SQL2012   AUT-2012R2-004\SQL2012   AUT-2012R2-004\SQL2012   AUT-2012R2-004\SQL2012   AUT-2012R2-004\SQL2012   AUT-2012R2-004\SQL2012   AUT-2012R2-004\SQL2012   AUT-2012R2-004\SQL2012   AUT-2012R2-004\SQL2012 | Discovered<br>09/04/2015 04:00 PM<br>99/04/2015 04:00 PM<br>99/04/2015 04:00 PM | Last Seen<br>20/04/2015 04-04 PM<br>20/04/2015 04-04 PM | Monitored | By X X X X X X X X X X X X X X X X X X X | 21/3821    |

 Click Yes. Idera Dashboard removes that instance and users can no longer access that instance through the Dashboard. If you did not mean to delete the selected instance, click No. Need more help? Search the Idera Customer Support Portal.

| Idera Website Products Purchase Support Resources Community About Us Legal |
|----------------------------------------------------------------------------|
|----------------------------------------------------------------------------|